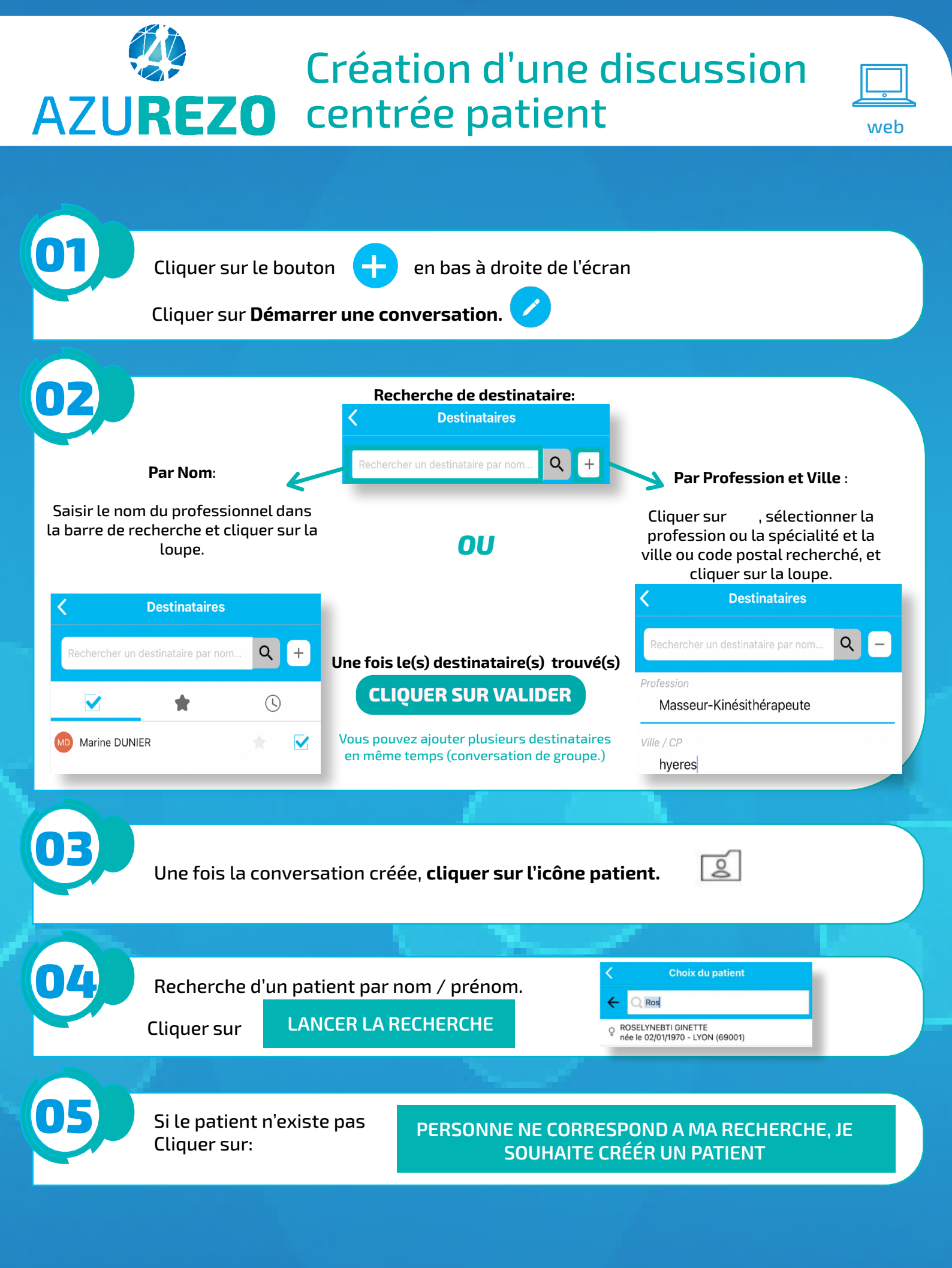

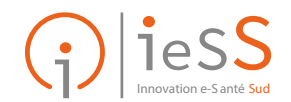

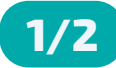

## Création d'une discussion AZU**REZO** centrée patient

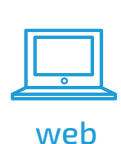

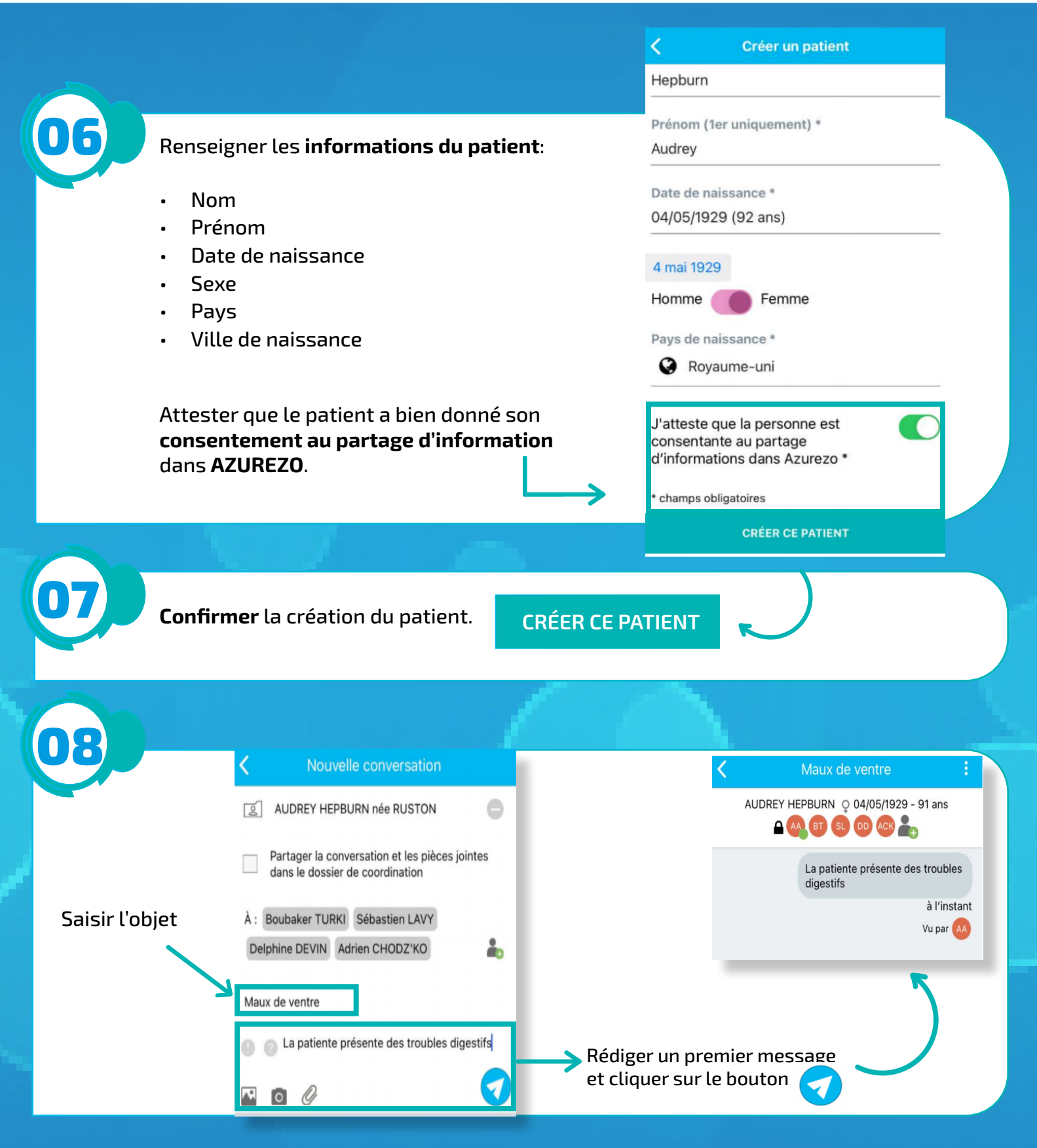

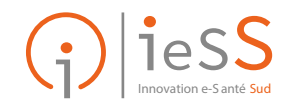

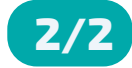